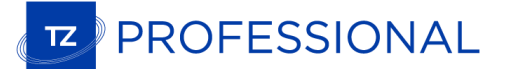

## Comment ouvrir les cartes NOAA S57 dans TZ Professional v3

Les cartes S57 pour les Etats-Unis peuvent être téléchargées gratuitement à partir du site Internet NOAA. Ces cartes couvrent la majeure partie des côtes des États-Unis et sont mises à jour chaque semaine. Visitez le site Internet ci-dessous pour télécharger la zone dont vous avez besoin (région, état, etc.)

## http://www.charts.noaa.gov/ENCs/ENCs.shtml

| autic                        | al Charts & P                                                          | ıbs Surv                                                     | eys & Wrecks                                                     | GIS & O                                                      | ther Products                        | Research &                   | Development        | Customer Se       | rvice Busin     | ess Opportunities | Education |
|------------------------------|------------------------------------------------------------------------|--------------------------------------------------------------|------------------------------------------------------------------|--------------------------------------------------------------|--------------------------------------|------------------------------|--------------------|-------------------|-----------------|-------------------|-----------|
| nart                         | Downloader                                                             | for NOAA F                                                   | NC®                                                              |                                                              |                                      |                              |                    |                   |                 |                   |           |
| e El                         | ectronic Nav                                                           | igational Ch                                                 | arts are avail                                                   | able in S-57                                                 | format.                              |                              |                    |                   |                 |                   |           |
| er's                         | Agreement to                                                           | Terms and                                                    | Conditions.                                                      |                                                              |                                      |                              |                    |                   |                 |                   |           |
| ore                          | are several or                                                         | tions for dow                                                | nloading:                                                        |                                                              |                                      |                              |                    |                   |                 |                   |           |
| Sele<br>Sele<br>Writ<br>Sele | et a zip file o<br>et a zip file o<br>e an applicati<br>ect one of the | an Individu<br>an Individu<br>on or script ti<br>pre-package | al ENC from<br>al ENC from<br>nat uses the d<br>d zip files belo | a list sorted<br>a list sorted<br>ata in the <u>EN</u><br>w: | by name.<br>by date.<br>IC Product C | <mark>atalog</mark> , an XML | file that contain  | s the status of t | ne ENCs availat | ble for download. |           |
| IEN                          | ICs:                                                                   |                                                              |                                                                  |                                                              |                                      |                              |                    |                   |                 |                   |           |
| lame                         | XML                                                                    | ize Zip F                                                    | ile Date Time                                                    | *                                                            |                                      |                              |                    |                   |                 |                   |           |
| in f                         | ave N/A                                                                | 28 MB 02/10<br>7 MB 02/10                                    | 8/2016 19:48:2<br>8/2016 19:17:4                                 | 3                                                            |                                      |                              |                    |                   |                 |                   |           |
| )ne \                        | Neek N/A                                                               | 8 MB 02/10                                                   | 3/2016 19:13:1                                                   | 0                                                            |                                      |                              |                    |                   |                 |                   |           |
| wo                           | Days N/A                                                               | 0 MB 02/18                                                   | 8/2016 19:10:5                                                   | 50                                                           |                                      |                              |                    |                   |                 |                   |           |
| )ne l                        | Day N/A                                                                | MB 02/18                                                     | 3/2016 19:09:4                                                   | 17                                                           |                                      |                              |                    |                   |                 |                   |           |
| NCs                          | by Coast G                                                             | ard Districts                                                | s (map):                                                         |                                                              |                                      |                              |                    |                   |                 |                   |           |
| lame                         | XML Siz                                                                | e Zip File I                                                 | Date Time*                                                       | Name XM                                                      | /L Size Zip                          | File Date Time               | * Name XI          | ML Size Zip       | File Date Time* |                   |           |
| 1 C (                        | GD View 99                                                             | VIB 02/18/20                                                 | 16 18:38:24                                                      | 05 CGD Vi                                                    | ew 78 MB 02                          | /18/2016 18:43:0             | 5 07 CGD Vi        | ew 91 MB 02/      | 18/2016 18:48:0 | 3                 |           |
| 8 C (                        | GD View 65                                                             | VIB 02/18/20                                                 | 16 18:52:10                                                      | <u>09 CGD Vi</u>                                             | ew 44 MB 02                          | /18/2016 18:55:2             | 6 <u>11 CGD Vi</u> | ew 34 MB 02/      | 18/2016 18:58:0 | <u> </u>          |           |
| <u>3 C (</u>                 | GD View 42                                                             | //B 02/18/20                                                 | 16 19:00:32                                                      | <u>14 CGD Vi</u>                                             | ew 23 MB 02                          | /11/2016 15:19:3             | 0 <u>17 CGD</u> Vi | ew 168 MB 02/     | 18/2016 19:07:5 | В                 |           |
| NCs                          | by State:                                                              |                                                              |                                                                  |                                                              |                                      |                              |                    |                   |                 |                   |           |
| ame                          | e XML Size                                                             | Zip File D                                                   | ate Time*                                                        | Name XML                                                     | Size Zip Fi                          | le Date Time*                | Name XML S         | ize Zip File Da   | ate Time*       |                   |           |
| K                            | View 169 N                                                             | B 02/18/201                                                  | 6 17:56:42                                                       | AL View                                                      | 7 MB 02/18                           | /2016 18:22:48               | CA View 3          | 2 MB 02/18/201    | 5 18:12:35      |                   |           |
| 1                            | View 16 M                                                              | 8 02/18/201                                                  | 6 18:07:01                                                       | DE View                                                      | 7 MB 02/11                           | /2016 14:37:03               | FL View 6          | 0 MB 02/18/201    | 5 18:18:25      |                   |           |
| <u>iA</u>                    | View 17 M                                                              | 02/11/201                                                    | 6 14:38:18                                                       | HI View                                                      | 18 MB 02/11                          | /2016 14:41:26               | ID View 1          | MB 10/29/201      | 5 14:03:21      |                   |           |
|                              |                                                                        | 101/21/201                                                   | 0 10.00:00                                                       | N VIEW                                                       |                                      | 2010 15:00:24                | LA VIEW 3          | 5 WID 02/16/201   | 5 10.20.43      |                   |           |

Les cartes S57 sont toujours fournies à l'intérieur d'un dossier « ENC\_ROOT ». Après avoir téléchargé les cartes depuis le site Internet NOAA, assurez-vous de décompresser le dossier « ENC\_ROOT » sur votre ordinateur (sur le bureau par exemple).

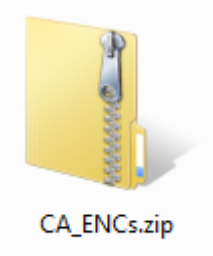

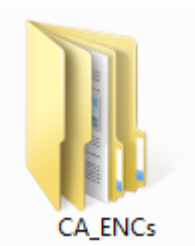

Exemple de dossier NOAA compressé

Exemple de dossier NOAA décompressé

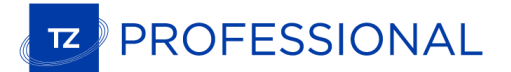

Ensuite, ouvrez TZ Professional, sélectionnez « Gérer ENC » dans le menu déroulant de TIMEZERO et cliquez sur « Importer ».

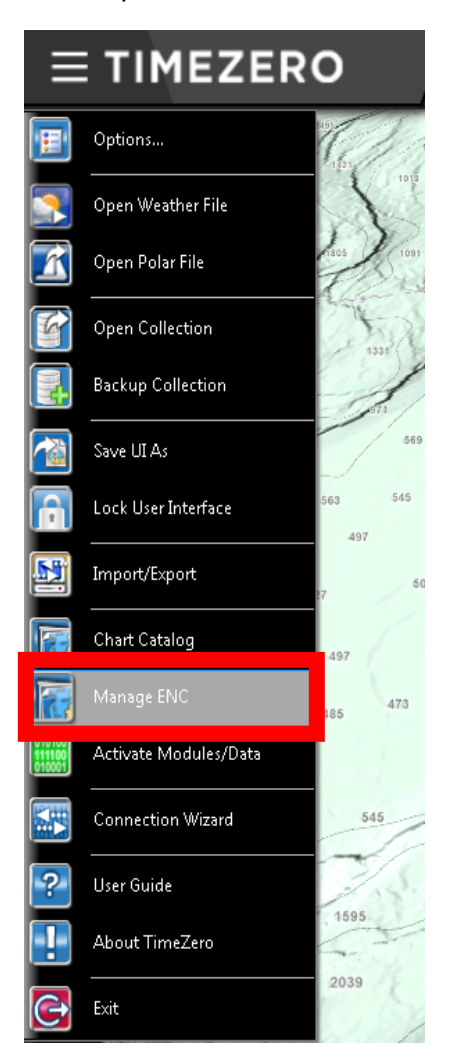

| N | lanage ENC   | -               |                |               |            |       | ×     |
|---|--------------|-----------------|----------------|---------------|------------|-------|-------|
| Γ | Catalog Mana | ge S-63 Permits |                |               |            |       |       |
|   | Status       | Name            | Edition Number | Update Number | Issue Date | Scale | Show  |
|   |              |                 |                |               |            |       |       |
|   |              |                 |                |               |            |       |       |
|   |              |                 |                |               |            |       |       |
|   |              |                 |                |               |            |       |       |
|   |              |                 |                |               |            |       |       |
|   |              |                 |                |               |            |       |       |
|   |              |                 |                |               |            |       |       |
|   |              |                 |                |               |            |       |       |
|   |              |                 |                |               |            |       |       |
|   |              |                 |                |               |            |       |       |
|   |              |                 |                |               |            |       |       |
|   |              |                 |                |               |            |       |       |
|   | Import       | Delete Center   |                |               |            |       | Close |

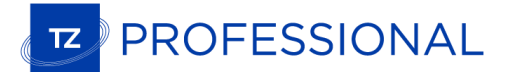

Sélectionnez le dossier « ENC\_ROOT » contenant les cartes S57 que vous souhaitez importer, et cliquez sur « OK » :

| Rechercher un dossier     |
|---------------------------|
| Choose an ENC_ROOT folder |
|                           |
| Drdinateur                |
| 🛛 🗠 📬 Réseau 💷            |
| Panneau de configuration  |
| 🗑 Corbeille               |
| 🍌 2014 2015 Sales         |
|                           |
| A B ENC_ROOT              |
| USIEEZIM                  |
| US1PO02M 👻                |
| OK Annuler                |

TZ Professional convertira les cellules du tableau et les importera sur votre ordinateur.

| Manage ENC   |                  |                |               |            |           |          | 23 |
|--------------|------------------|----------------|---------------|------------|-----------|----------|----|
| Catalog Mana | age S-63 Permits |                |               |            |           |          |    |
| Status       | Name             | Edition Number | Update Number | Issue Date | Scale     | Show     | •  |
|              | US1EEZ1M         | 4              | 0             | 2/19/2015  | 1:3.0 M   |          |    |
|              | US1PO02M         | 18             | 0             | 10/20/2013 | 1:10 M    | <b>V</b> | =  |
|              | US1WC01M         | 32             | 15            | 11/24/2015 | 1:3.5 M   | <b>V</b> |    |
|              | US1WC07M         | 16             | 0             | 9/22/2015  | 1:4.9 M   | <b>V</b> |    |
|              | US2WC05M         | 11             | 0             | 2/11/2016  | 1:870,000 | <b>V</b> |    |
|              | US2WC11M         | 24             | 0             | 4/23/2015  | 1:1.4 M   | <b>V</b> |    |
|              | US3CA14M         | 23             | 0             | 2/4/2016   | 1:210,000 | <b>V</b> |    |
|              | US3CA15M         | 16             | 2             | 8/9/2015   | 1:200,000 | <b>V</b> |    |
|              | US3CA52M         | 22             | 1             | 8/6/2015   | 1:210,000 | <b>V</b> |    |
|              | US3CA69M         | 19             | 0             | 11/30/2015 | 1:230,000 | <b>V</b> |    |
|              | US3CA70M         | 29             | 0             | 2/9/2016   | 1:230,000 | <b>V</b> |    |
|              | US3CA85M         | 17             | 3             | 9/1/2015   | 1:220,000 | <b>V</b> |    |
|              | US3OR03M         | 17             | 3             | 7/20/2015  | 1:200,000 | <b>V</b> |    |
|              | US4CA11M         | 24             | 0             | 1/25/2016  | 1:100,000 | <b>V</b> | -  |
| Import       | Delete Center    |                | 1             |            | 1         | Clo      | se |

Une fois que les cartes ont été importées avec succès, vous pouvez effacer le dossier « ENC\_ROOT » de votre ordinateur.

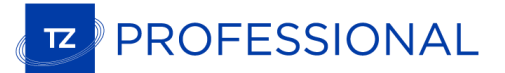

Pour afficher les cartes dans TZ Professional, veillez à sélectionner « ENC » sous l'élément « Carte », situé sous l'icône « Carte » dans le ruban.

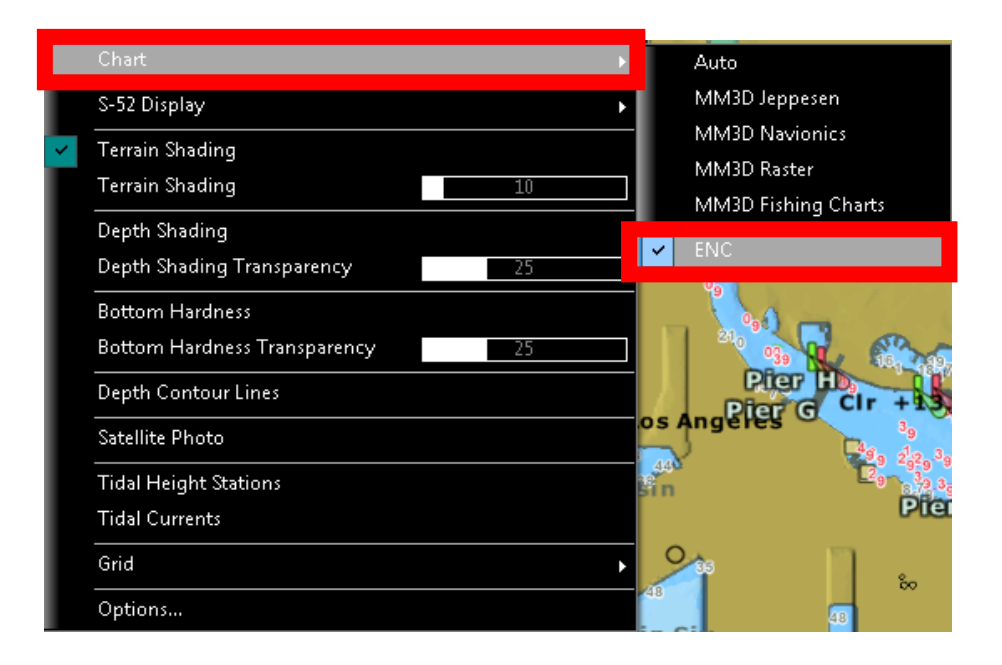

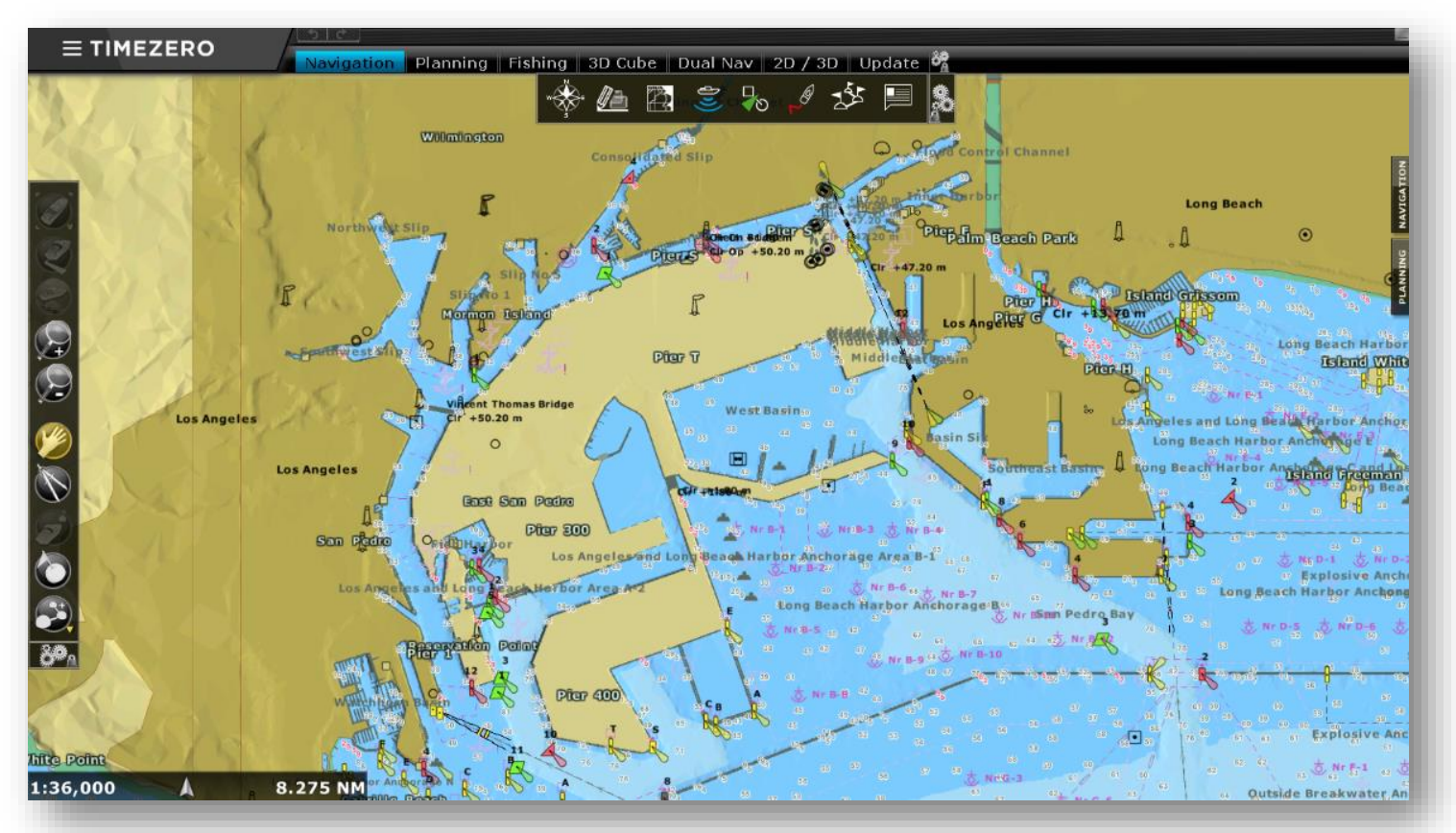

## Long Beach, Californie

Pour mettre à jour les cartes, il suffit de répéter la procédure ci-dessus et de réimporter un dossier « ENC\_ROOT » mis à jour.